## Softwareaktivierung **Hera**

Anschrift maintech GmbH Otto-Hahn-Straße 15 D-97204 Höchberg Internet info@maintech.de www.maintech.de **Telefon** +49-931-4070690 **Telefax** +49-931-4070653

Bitte verwenden Sie dieses Formular, um Ihren persönlichen Aktivierungscode für die Hera-Installation zu erhalten.

## Installationscode

Der Installationscode wird direkt nach einem Klick auf "Hera aktivieren…" beim Programmstart angezeigt. Alternativ finden Sie im Menü "Hilfe" den Punkt "Hera aktivieren…".

Installationscode: \_\_\_\_: \_\_\_: \_\_\_: \_\_\_: \_\_\_: \_\_\_:

Achtung: Ihr Installationscode besteht aus 7 Gruppen zu je 2 Zeichen.

## 2 Lizenznummer

Sie finden Ihre Lizenznummer auf der Lizenzurkunde, die Sie beim Kauf erhalten haben. Sollten Sie keine Lizenzurkunde besitzen oder noch eine Lizenz benötigen, wenden Sie sich bitte an uns.

Lizenznummer: 142 –

Achtung: Ihre Lizenznummer besteht aus insgesamt 9 Ziffern.

## B Lizenznehmer

Wir benötigen in jedem Fall Ihre Fax-Nummer oder E-Mail-Adresse, um Ihnen Ihren Aktivierungscode mitzuteilen.

Bitte schicken Sie dieses Formular ausgefüllt an per FAX an **+49-931-4070653**. Sie erhalten dann umgehend Ihren Aktivierungscode.